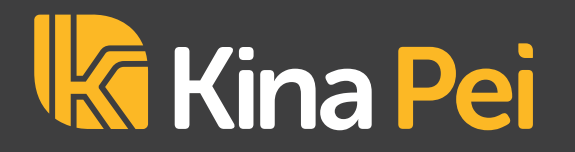

## Follow these steps to Tap. Pay. Fast.

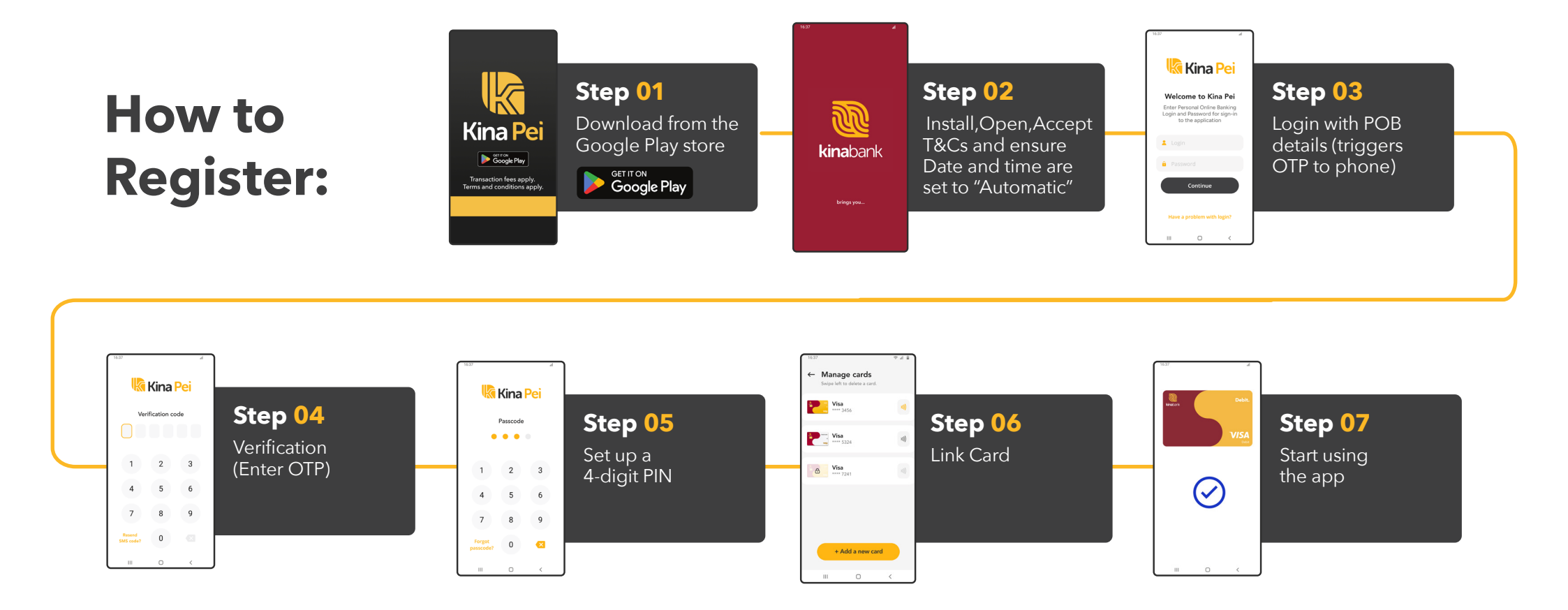

## How to Use:

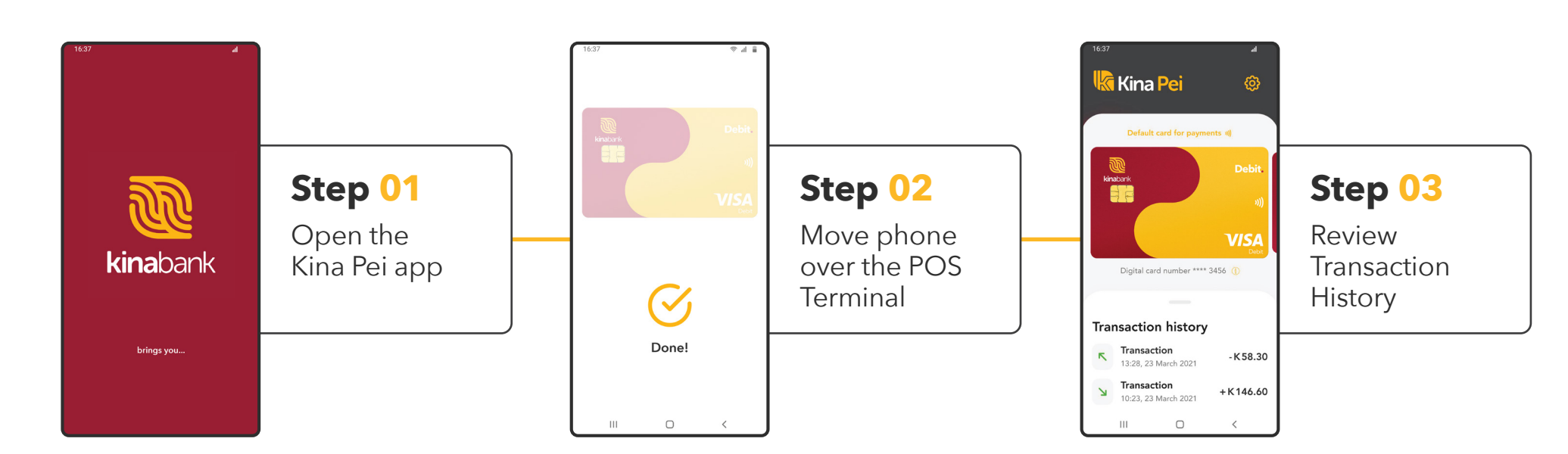

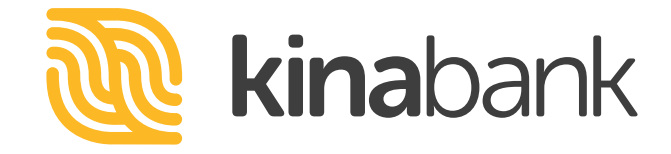